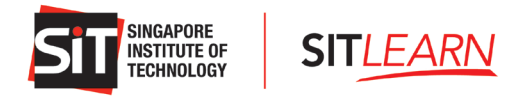

# SIT*LEARN* Website - Account Creation and Course Registration Guide for Self-Sponsored Participants

# Contents

| SITLEARN Website - Account Creation and Course Registration Guide for Self-Sponsored Participants1 |
|----------------------------------------------------------------------------------------------------|
| 1 Account Creation / Login to SITLEARN Portal                                                      |
| 1.1 Creating an Account                                                                            |
| 1.1.1 Individuals or Self-Sponsored Registrants                                                    |
| 1.2 Login to SITLEARN Portal (Self-Sponsored)                                                      |
| 2 Register for a Course                                                                            |
| 2.1 Course Registration for Individuals and Self-Sponsored                                         |
| 3 Payment for Individuals and Self-Sponsored                                                       |
| 3.1 Online Payment                                                                                 |
| 3.2 Online Payment – Using SkillsFuture Credits                                                    |
| 4 Course Status                                                                                    |
| 5 Course Withdrawal or Course Cancellation                                                         |

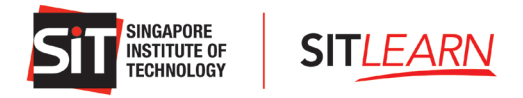

# 1 Account Creation / Login to SITLEARN Portal

Visit *SITLEARN* – Home (singaporetech.edu.sg/sitlearn/) and click "Manage My Account" at the top right of the website. We recommend using a Chrome or Microsoft Edge browser for registrations.

Please note that you are required to have an account with SITLEARN before registering for the course(s) that you are keen to attend.

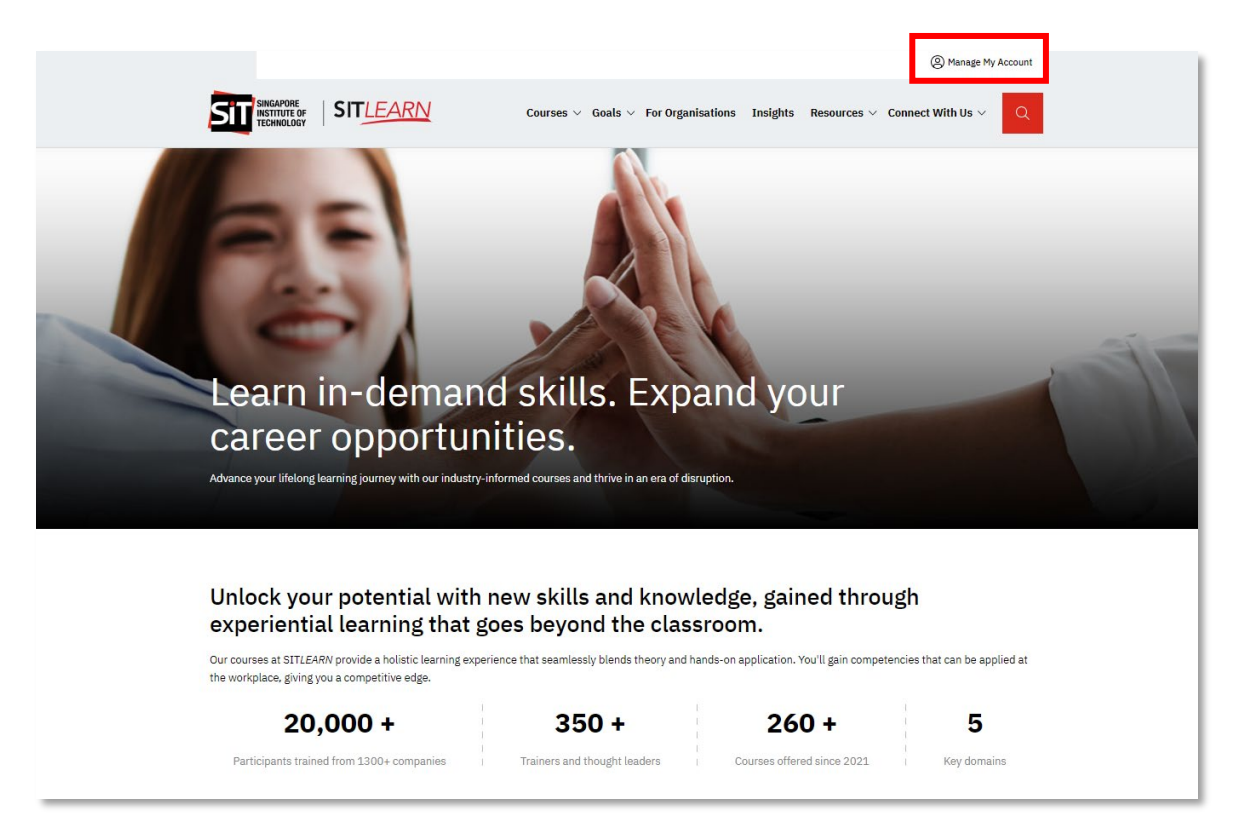

## **1.1 Creating an Account**

Visit **SITLEARN** – Home (singaporetech.edu.sg/sitlearn/) and click "Manage My Account" at the top right of the website.

There are 2 categories of Account Creation, they are:

- Self–Sponsored Participants refer to the participants who are paying the fee for their own training.
- **Company-Sponsored Participants** refer to the participants who are sponsored by their company/employee for their training.

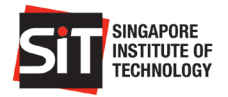

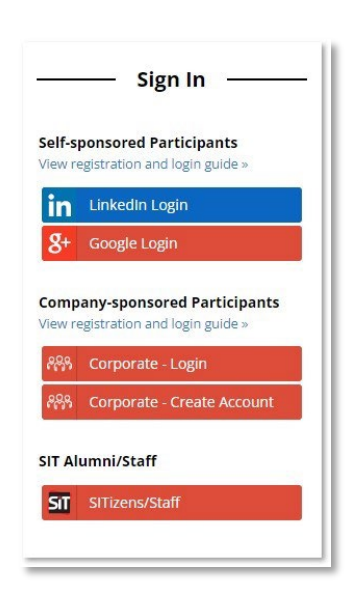

### 1.1.1 Individuals or Self-Sponsored Registrants

**SITLEARN** 

Please select and log in with one of the social media platforms to create an account (LinkedIn or Google) with SITLEARN.

| LinkedIn                                                                                                    |                                                | Google                                               |
|----------------------------------------------------------------------------------------------------|------------------------------------------------|------------------------------------------------------|
| Linked in                                                                                                    | G Sign in with Google                          |                                                      |
| Don't mits your next opportunity (jip in to stay updated on your professional world. Email or Phone johntan@email.com Password Show | Sign in<br>to continue to singaporetech.edu.sg | ishal or shore<br>johntan@email.com<br>Forgot email? |
| Cancel Sign in                                                                                                    |                                                | Create account Next                                  |
| Forgot password?<br>New to LinkedIn? Join now                                                                                       | English (United States) 🔹                      | Help Privacy Terms                                   |

For individuals who select "Google" as your preferred login platform, a "Sign In" page will be prompted. Please enter the <u>same</u> email address as your Google account and click "Register" to proceed.

| Sign in                | I PROVED TO THE PROVIDENCE OF                                                    |
|------------------------|----------------------------------------------------------------------------------|
| Register your exter    | nal account                                                                      |
| The Email field is rec | uired.                                                                           |
| Email                  | John.tan@email.com                                                               |
|                        | Provide an emain address to complete the external account registration. Register |
|                        |                                                                                  |

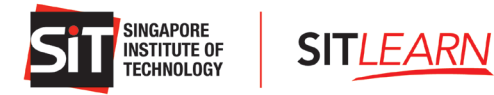

Upon successful login, you will be brought to the Profile page.

#### A. Profile Page

#### Fill in your particulars under Essential Information.

You can only proceed to other pages when "Essential Information" on the Profile page has been updated.

**Note:** The information filled in the Profile page will be auto-filled during course registration. Thus, it is highly recommended to fill in the details under "+ Other Information".

| Tome                           |                                                                                                    | and the second second second                  |              |                                                                                                    |                               |  |  |
|--------------------------------|----------------------------------------------------------------------------------------------------|-----------------------------------------------|--------------|----------------------------------------------------------------------------------------------------|-------------------------------|--|--|
|                                | Essential Information                                                                                                    | n                                             |              |                                                                                                    |                               |  |  |
|                                | Salutation *                                                                                                    |                                               |              |                                                                                                    |                               |  |  |
| Profile                        | Please select                                                                                                    |                                               | ~            |                                                                                                    |                               |  |  |
| My Courses                     | First Name *                                                                                                    |                                               |              | Last Nama *                                                                                                    |                               |  |  |
| Manage Mailing Preferences     | Given Name as per Identification                                                                                                    | Given Name as per Identification Card         |              | East Name *                                                                                                    |                               |  |  |
|                                |                                                                                                    |                                               |              |                                                                                                    |                               |  |  |
| Security                       | Official Full Name (as per NRIC)                                                                                                    | Official Full Name (as per NRIC/Passport) * 🖨 |              | Email * 🗿                                                                                                    |                               |  |  |
| Manage external authentication | Official Full Name as per Identif                                                                                                    | fication Card                                 |              | john.tan@email.com                                                                                                    |                               |  |  |
|                                | Company Name * 🚯                                                                                                    |                                               |              | Job Title *                                                                                                    |                               |  |  |
|                                | Please select                                                                                                    | ×                                             | ٩            |                                                                                                    |                               |  |  |
|                                | How did you learn about us 2*                                                                                                    |                                               |              |                                                                                                    |                               |  |  |
|                                | Please sele                                                                                                    | ect 🗸                                         |              |                                                                                                    |                               |  |  |
|                                | Other Information<br>Pre-fill course registration by auto                                                                                                    | l<br>o populating your p                      | ersonal      | data.                                                                                                    |                               |  |  |
|                                | • Other Information<br>Pre-fill course registration by auto                                                                                                    | l<br>o populating your p                      | ersonal      | data.                                                                                                    |                               |  |  |
|                                | Other Information     Pre-fill course registration by auto     Country Code     65                                                                                                    | l<br>o populating your p                      | ersonal      | data.<br>Area Code                                                                                                    |                               |  |  |
|                                | Other Information     Pre-fill course registration by auto     Country Code     65                                                                                                    | l<br>o populating your p                      | ersonal      | data.<br>Area Code                                                                                                    |                               |  |  |
|                                | Other Information     Pre-fill course registration by auto     Country Code     65     Contact Number     Kindly indicate your mobile pure                                                                                                    | o populating your p                           | ersonal      | data.<br>Area Code<br>Date of Birth                                                                                                    | f Birth ic                    |  |  |
|                                | Other Information     Pre-fill course registration by auto     Country Code     65     Contact Number     Kindly indicate your mobile nur     code eg. 96592423                                                                                                    | l<br>o populating your p<br>mber without cou  | ersonal      | data.<br>Area Code<br>Date of Birth<br>Note: Please ensure the correct Date o<br>entered as this may impact your fundir                                          | f Birth is<br>1g eligibility. |  |  |
|                                | Other Information     Pre-fill course registration by auto     Country Code     65     Contact Number     Kindly indicate your mobile nur     code eg. 96592423                                                                                                    | o populating your p                           | ersonal      | data.<br>Area Code<br>Date of Birth<br>Note: Please ensure the correct Date o<br>entered as this may impact your fundir<br>DD/MM/YYYY                            | f Birth is<br>1g eligibility. |  |  |
|                                | Other Information Pre-fill course registration by auto Country Code     65     Contact Number Kindly indicate your mobile nur code eg. 96592423     Race                                                                                                    | l<br>o populating your p<br>mber without cou  | ersonal      | data.<br>Area Code<br>Date of Birth<br>Note: Please ensure the correct Date o<br>entered as this may impact your fundir<br>DD/MM/YYYY<br>Gender                  | f Birth is<br>ng eligibility. |  |  |
|                                | Other Information Pre-fill course registration by auto Country Code     65     Contact Number Kindly indicate your mobile nur code eg, 96592423     Race     Please select                                                                                                    | i<br>o populating your p<br>mber without cou  | ersonal      | data.<br>Area Code<br>Date of Birth<br>Note: Please ensure the correct Date o<br>entered as this may impact your fundir<br>DD/MM/YYYY<br>Gender<br>Please select | f Birth is<br>ng eligibility. |  |  |
|                                | Other Information Pre-fill course registration by auto Country Code     65     Contact Number Kindly indicate your mobile nur code eg. 96592423     Race     Please select Highest Qualification Obtained                                                                                                   | n populating your p                           | ntry         | data.<br>Area Code<br>Date of Birth<br>Note: Please ensure the correct Date o<br>entered as this may impact your fundir<br>DD/MM/YYYY<br>Gender<br>Please select | f Birth is<br>ng eligibility. |  |  |
|                                | Other Information Pre-fill course registration by auto Country Code 65 Contact Number Kindly indicate your mobile nur code eg. 96592423 Race Please select Highest Qualification Obtained Please select                                                                                                    | n populating your p                           | ersonal htty | data.<br>Area Code<br>Date of Birth<br>Note: Please ensure the correct Date o<br>entered as this may impact your fundir<br>DD/MM/YYYY<br>Gender<br>Please select | f Birth is<br>ng eligibility. |  |  |
|                                | Other Information Pre-fill course registration by auto Country Code 65 Contact Number Kindly indicate your mobile nur code eg. 96592423 Race Please select Highest Qualification Obtained Please select Mailing Address Country (Mailing)                                                                   | n populating your p                           | ersonal      | data. Area Code Date of Birth Note: Please ensure the correct Date o entered as this may impact your fundir DD/MM/YYY Gender Please select Postal Code           | f Birth is<br>ng eligibility. |  |  |
|                                | Other Information Pre-fill course registration by auto Country Code     65     Contact Number Kindly indicate your mobile nur code eg. 96592423     Race     Please select     Highest Qualification Obtained     Please select     Mailing Address     Country (Mailing)     Singapore                     | n populating your p                           | ersonal      | data. Area Code Date of Birth Note: Please ensure the correct Date o entered as this may impact your fundir DD/MM/YYY Gender Please select Postal Code           | f Birth is<br>ng eligibility. |  |  |
|                                | Other Information Pre-fill course registration by auto Country Code     65     Contact Number Kindly indicate your mobile nur code eg. 96592423     Race     Please select     Highest Qualification Obtained     Please select     Mailing Address     Country (Mailing)     Singapore     Billing Address | I o populating your p                         | ersonal      | data. Area Code Date of Birth Note: Please ensure the correct Date o entered as this may impact your fundir DD/MM/YYYY Gender Please select Postal Code Unit     | f Birth is<br>ng eligibility. |  |  |

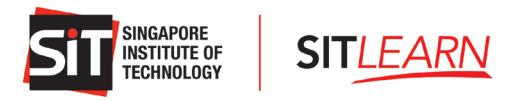

Once completed, click "Update" at the bottom of the page.

| I confirm that all info | rmation provided is accurate, and that I have read and accepted SIT's terms |
|-------------------------|-----------------------------------------------------------------------------|
| and conditions, inclu-  | ding the section on "Use of Personal Data". *                               |
| Update                  |                                                                             |

## B. Link Your Social Media Accounts

Click "Manage External Authentication" if you would like to link your other social media profiles to your SIT*LEARN* account for easy access. Click "Connect" on the social media platform you would like to connect to and log in accordingly.

| Manage External Aut            | hentication           |           |
|--------------------------------|-----------------------|-----------|
|                                | Azure AD B2C          | + Connect |
| M                              | Facebook              | + Connect |
|                                | 8 Google Sign In      |           |
| Profile                        | in Linkedin           | + Connect |
| My Courses                     | SITLEARN ADFS Sign-In | + Connect |
| Manage Mailing Preferences     |                       |           |
| ● Security                     |                       |           |
| Manage External Authentication |                       |           |

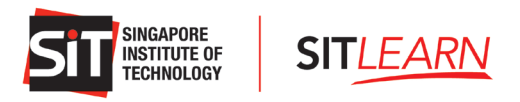

### C. Managing Mailing Preferences

To update your mailing preferences, click "Manage Mailing Preferences". Select the categories that you are interested in and click "Submit".

|                                | Essential Information             | Essential Information Salutation * Please select |  |   |                                   |  |  |
|--------------------------------|-----------------------------------|--------------------------------------------------|--|---|-----------------------------------|--|--|
| Profile                        | Please select                     |                                                  |  |   |                                   |  |  |
| My Courses                     | First Name *                      |                                                  |  |   | Last Name *                       |  |  |
| Manage Mailing Preferences     | Given Name as per Identificatio   | Given Name as per Identification Card            |  |   |                                   |  |  |
| ● Security                     | Official Full Name (as per NRIC/  | Passport) * 🟮                                    |  |   | Email *                           |  |  |
| Manage external authentication | Official Full Name as per Identif | cation Card                                      |  |   | john.tan@email.com<br>Job Title * |  |  |
|                                | Company Name * 🚯                  |                                                  |  |   |                                   |  |  |
|                                | Please select                     | ×                                                |  | Q |                                   |  |  |
|                                | How did you learn about us ? *    |                                                  |  |   |                                   |  |  |
|                                | Please select 🗸                   |                                                  |  |   |                                   |  |  |

| Mailing Preference                               |                                                    | C HARRIS BARR           |                                          |
|--------------------------------------------------|----------------------------------------------------|-------------------------|------------------------------------------|
| 🗆 Select all                                     |                                                    |                         |                                          |
| Select at least one area of interest for the ema | il(s) that you would like to receive from SITLEARI | N.                      |                                          |
| Accounting and Finance                           | Building Services                                  | Chemical Engineering    | Civil Engineering                        |
| Communication Skills and People<br>Management    | Cybersecurity                                      | Data Analytics          | Design Thinking                          |
| Elder Health and Rehabilitation                  | Engineering                                        | Food Technology         | Health Sciences                          |
| Hospitality                                      | Infocomm Technology                                | Non-Destructive Testing | <ul> <li>Occupational Therapy</li> </ul> |
| Pharmaceutical Engineering                       | Physiotherapy                                      | Power and Clean Energy  | Process Engineering                      |
| <ul> <li>Robotics and Automation</li> </ul>      | Sonography                                         | Systems Engineering     | Telematics                               |
| Submit                                           |                                                    |                         |                                          |

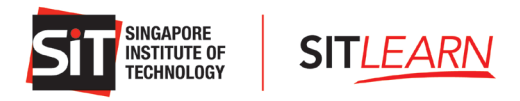

# 1.2 Login to SITLEARN Portal (Self-Sponsored)

You may visit **SITLEARN** - **Home** (singaporetech.edu.sg/sitlearn/) and click "Manage My Account" at the top right of the website.

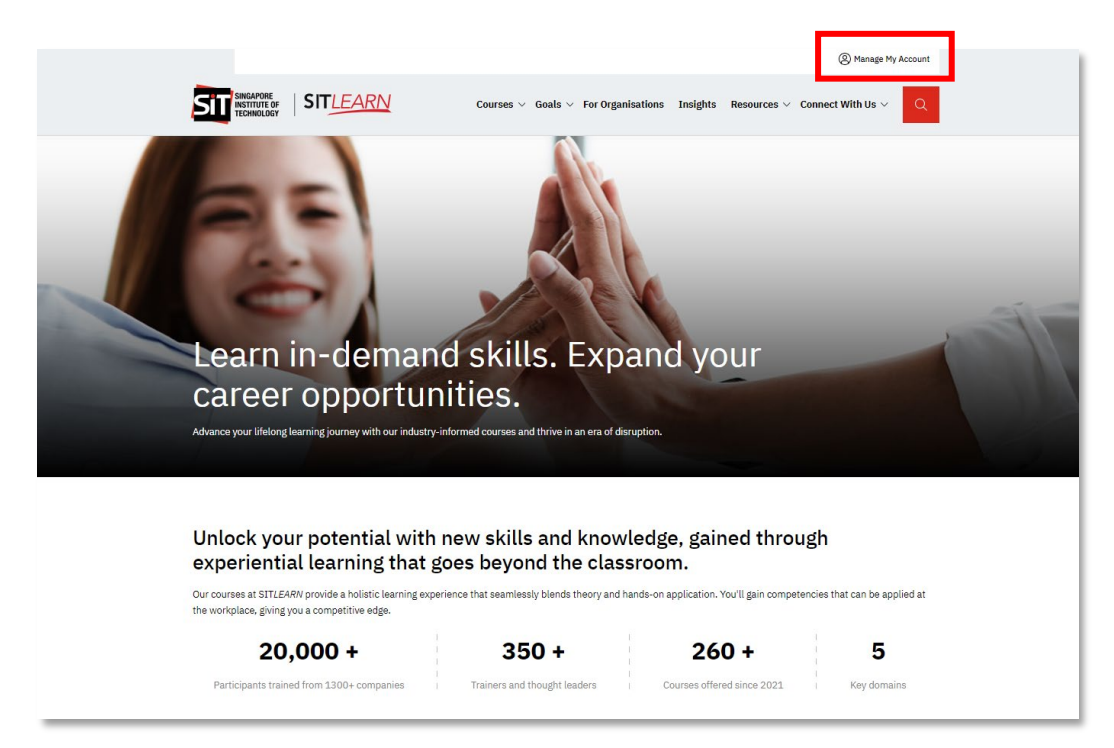

Please select the social media platform that you have used for account creation. Once you have logged in successfully, you will be brought to your Profile page and you can:

- View Your Profile
- View / Edit / Cancel Your Courses
- Manage Mailing Preferences

|                                | Salutation *                     | n                                             |   |                                               |  |  |
|--------------------------------|----------------------------------|-----------------------------------------------|---|-----------------------------------------------|--|--|
| Profile                        | Please select                    |                                               | ~ |                                               |  |  |
| My Courses                     | First Name *                     | First Name *                                  |   |                                               |  |  |
| Aanage Mailing Preferences     | Given Name as per Identification | on Card                                       |   | Family Name/Surname as per Identification Car |  |  |
| Security                       | Official Full Name (as per NRIC  | /Passport) * 🚯                                |   | Email *                                       |  |  |
| Manage external authentication | Official Full Name as per Identi | Official Full Name as per Identification Card |   | john.tan@email.com                            |  |  |
|                                | Company Name *                   |                                               |   | Job Title *                                   |  |  |
|                                | Please select                    | ×                                             | Q |                                               |  |  |

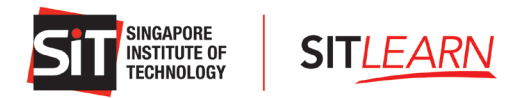

# 2 Register for a Course<sup>1</sup>

## 2.1 Course Registration for Individuals and Self-Sponsored

Kindly ensure you have an account with SITLEARN and log in before registering for the course(s) you are keen to attend. Please refer to <u>1.1 Account Creation</u> on the steps of creating an account with us.

Upon successful login, please browse through our courses on our website under "Courses" or "Goals". Alternatively, you can search for a course via our <u>Course Finder</u>.

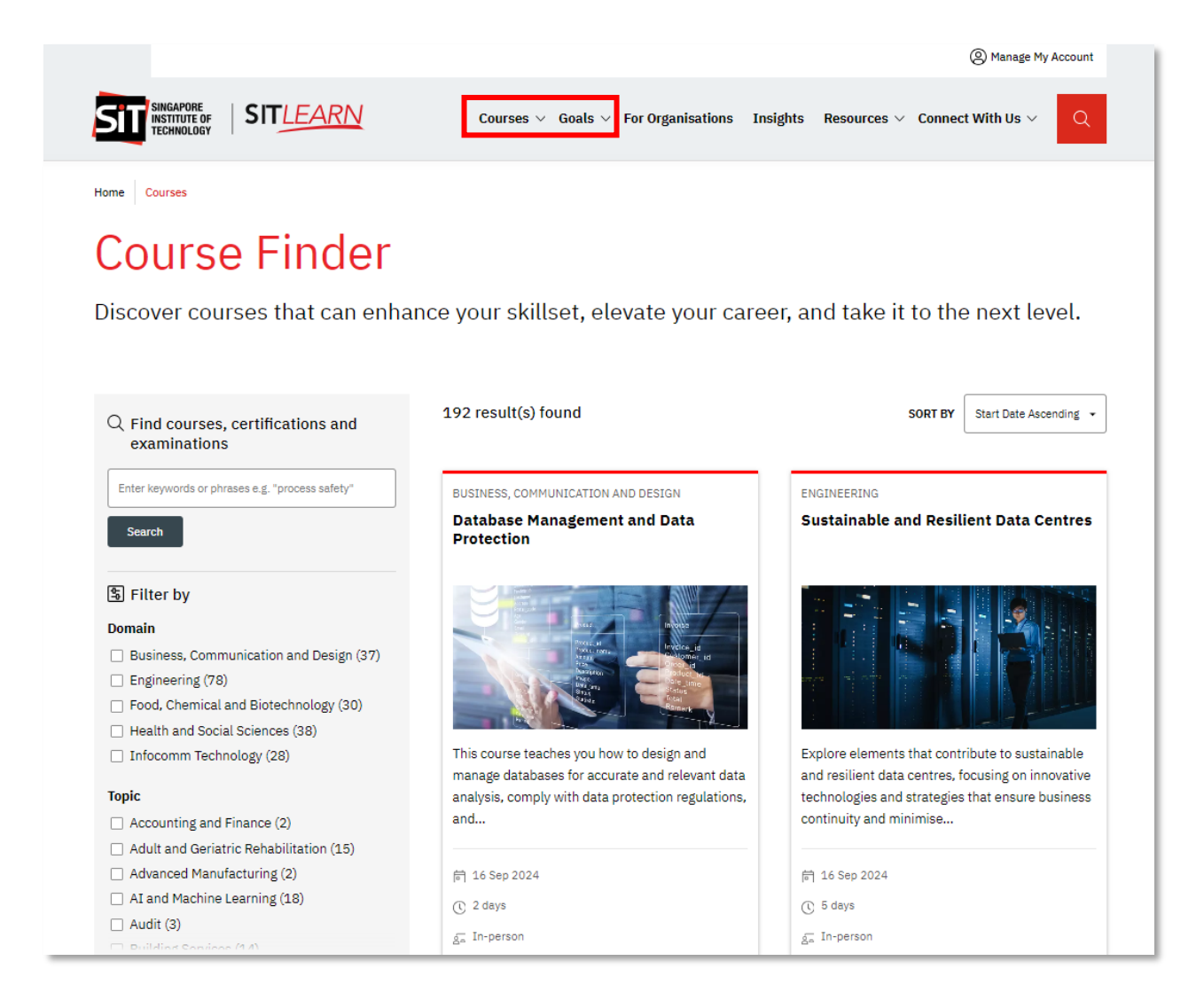

<sup>&</sup>lt;sup>1</sup> Course includes Seminars, Symposiums, Examinations, Workshops etc

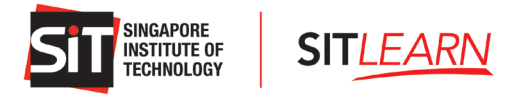

Select and click "Apply Now" and choose the course run you wish to register for.

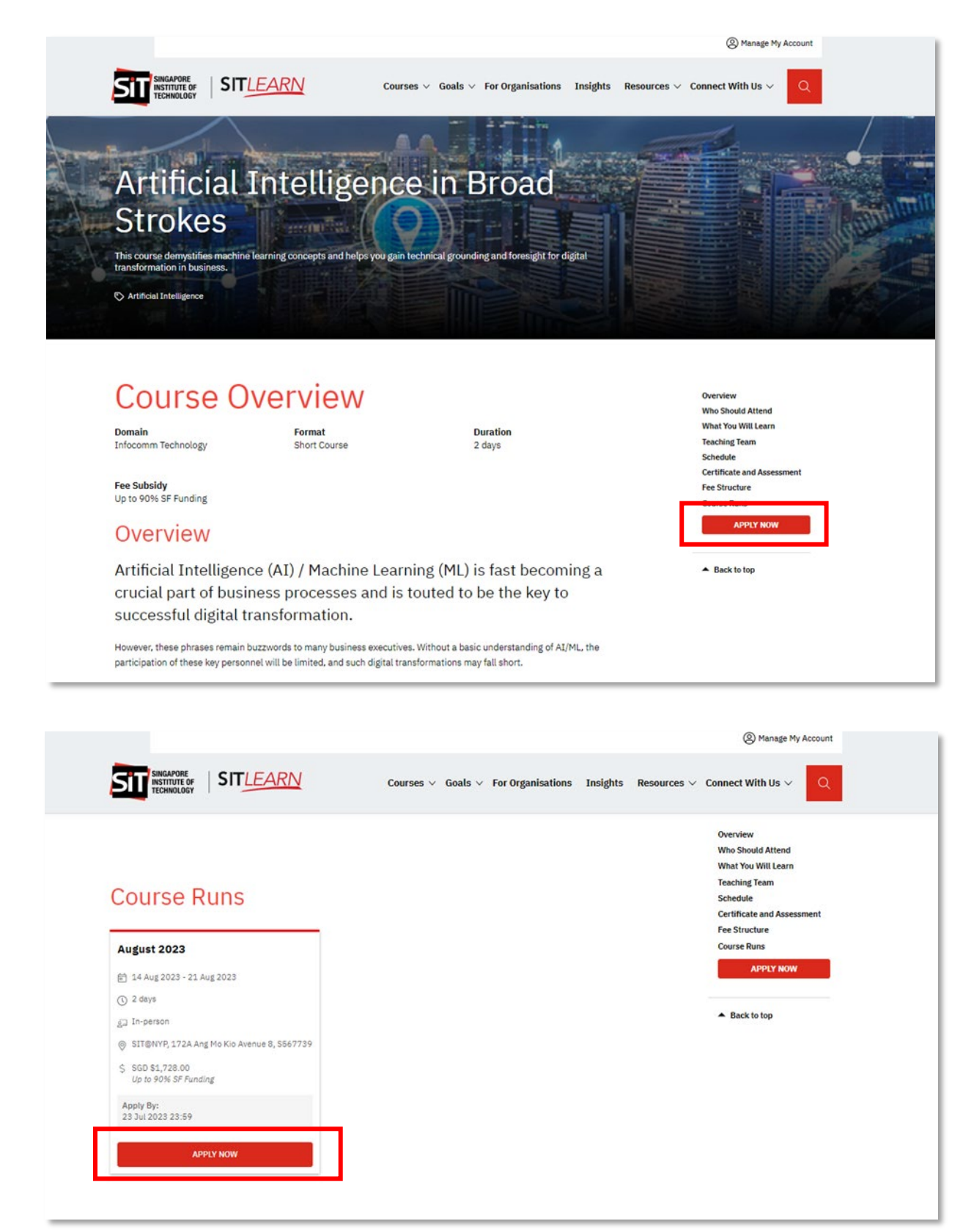

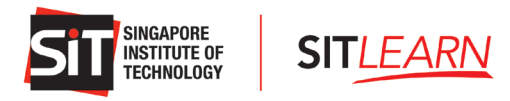

On the Course Registration page, please fill in all the relevant details, attach the relevant documents and check the declaration box before clicking "Next" to view the Course Payment Summary.

| arse          | Registration                                      | Station I saw of the state         | I REAL PROPERTY AND A REAL PROPERTY AND A REAL |
|---------------|---------------------------------------------------|------------------------------------|----------------------------------------------------------------------------------------------------|
| Inline        | Application                                       |                                    |                                                                                                    |
| /mine         | Application                                       |                                    |                                                                                                    |
| r the Fund    | sing Purposes, you may require to subm            | it the following documents and in  | formation to complete this registration.                                                                                                    |
| icanned co    | py of NRIC (Singapore Otizens and Sing            | apore PRs only)                    |                                                                                                    |
| us (LTVP+)    | holders, please click here                        | assinus (Live+ noiders only), no   | r more informacion on Funding Support for Congrieerin visit Pass Pus Green Pass                                                                                                    |
| fyou have ;   | problems completing the application fo            | rm, you may refer to the FAQ or o  | contact us at SITLEARN@SingaporeTech.adu.sg                                                                                                    |
| Billio        | aloformation                                      |                                    |                                                                                                    |
| - Dining      | 5 1101110001                                      |                                    |                                                                                                    |
| Course Nat    | me *                                              |                                    | -                                                                                                    |
| Artificia     | al Intelligence in Broad Strokes                  | ~                                  |                                                                                                    |
| Differen      | nt Billing information                            |                                    | -                                                                                                    |
| Salutation    |                                                   |                                    |                                                                                                    |
| Mr.           |                                                   | •                                  |                                                                                                    |
| Airst Name    |                                                   |                                    | Last Name *                                                                                                    |
| John          |                                                   |                                    | Tan                                                                                                    |
| Official Full | Name * 0                                          |                                    | Contact Number *                                                                                                    |
| John Tar      | n                                                 |                                    | 98765432                                                                                                    |
|               |                                                   |                                    |                                                                                                    |
| Email * O     |                                                   |                                    | Gender                                                                                                    |
| john tar      | n@email.com                                       |                                    | Male                                                                                                    |
| Company M     | Name (for self sponsored) *                       |                                    | Job Title "                                                                                                    |
| Not Ap        | plicable                                          |                                    | NA                                                                                                    |
| Country(Bil   | lling) *                                          |                                    | Postal Code *                                                                                                    |
| Singapo       | ore                                               | -                                  | 123456                                                                                                    |
|               |                                                   |                                    |                                                                                                    |
| opporting C   | Documents<br>ommended to submit the supporting of | documents into a single file (mai  | x 5MBL                                                                                                    |
| hoose File    | B No file chosen                                  |                                    |                                                                                                    |
|               |                                                   |                                    |                                                                                                    |
|               |                                                   |                                    |                                                                                                    |
| Upon Su       | ubmission, you acknowledge that you               | are not a company sponsored pa     | articipant and will be liable for payment of full net course fees.                                                                                                    |
| I confirm     | m that all information provided is accu           | rate and complete, and that I ha   | we read and accepted the following statements below as well as SIT's terms and                                                                                                    |
| conditio      | ons including the section on "Use of Pe           | rsonal Data".                      |                                                                                                    |
| For cour      | rses with SkillsFuture Singapore (SSG)            | funding, I am also aware that, to  | be eligible for the course fees grant. I will need to (a) attain at least 75%                                                                                                    |
| attenda       | ince. (b) pass the associated assessmen           | nt for the course, and (c) make fo | ull payment for the net course fees within the stipulated period by SIT and/or                                                                                                    |
| 334           |                                                   |                                    |                                                                                                    |
|               |                                                   |                                    |                                                                                                    |
|               |                                                   |                                    |                                                                                                    |

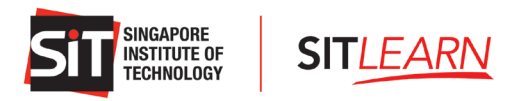

Upon submission, you will be brought to the Payment Summary page where a breakdown of the course fee is shown. Please verify on the total amount payable and click "Submit". No payment is required at this point.

| ayment Summary                                                     |                                                        |
|--------------------------------------------------------------------|--------------------------------------------------------|
| Payment Summary for Course: Artificial Inte                        | lligence in Broad Strokes - 12 Oct 2022 to 19 Oct 2022 |
| No payment is required upon submission of this form. Payment is re | quired upon receipt of payment notice.                 |
| Description                                                        | Amount (SGD)                                           |
| Course Fee (CSE-OP-202206000114)                                   | \$ 1,600.00                                            |
| Less: SSG Skillsfuture Funding (PC4)-70%                           | (\$ 1,120.00)                                          |
| 7% GST on <\$480.00>                                               | \$ 33.60                                               |
| Total Amount Payable                                               | s 513.60                                               |
|                                                                    | Cancel Submit                                          |
| (Registr                                                           | ation info cannot be edited beyond this point)         |
|                                                                    |                                                        |
|                                                                    |                                                        |

A pop-up message will appear to notify you that SITLEARN has received your registration and you will receive an email on the outcome of your registration <u>7 - 21</u> calendar days before the course start date. Click "OK" to complete the registration submission.

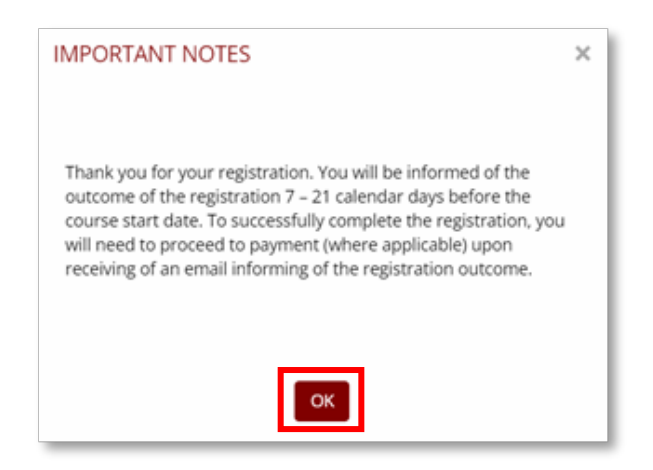

Once registration is submitted, your registration will be reflected under "My Courses" and the registration status will be indicated as "Pending Approval".

**Note:** No payment is required at this point. The "Pay" button is not clickable until the registration status is updated to "Pending Payment".

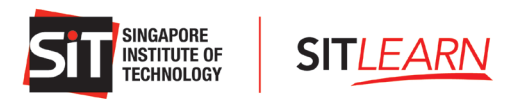

| Му Со | ourses            |                                          |     | 12 mar            |                     | - ( | >      | $\triangleleft$ |
|-------|-------------------|------------------------------------------|-----|-------------------|---------------------|-----|--------|-----------------|
| S/No  | Registration ID ↓ | Course Name                              | -tt | Registration Date | Registration Status | 11  | Action | Invoice         |
| 1     | REG-202206014287  | Artificial Intelligence in Broad Strokes |     | 17/06/2022        | Pending Approval    |     | Pay    |                 |

An auto-generated email will be sent to you to notify you of the registration submission.

| Dear Mr Tan                                                                                                    |                                                                                                    |                            |
|----------------------------------------------------------------------------------------------------|----------------------------------------------------------------------------------------------------|----------------------------|
| Thank you for your registration for <b>Artificial Intelligence in Bro</b><br>PM]                                                                                                    | oad Strokes [CSE-OP-202206000114 12/10/2022 9:00 AN                                                                                                    | <b>I -</b> 19/10/2022 6:00 |
| Your registration status is <b>Pending Approval</b> .                                                                                                    |                                                                                                    |                            |
| We will inform you of the final registration status 7–21 calendar                                                                                                    | days before the course start date.                                                                                                    |                            |
| Payment<br>If your registration status is confirmed, we will notify you for pay<br>us in writing immediately as the invoicing is different.                                                                                                    | ment as a <b>self-sponsored participant</b> . If you are compan                                                                                              | y-sponsored, do info       |
| Financial Charges                                                                                                    |                                                                                                    |                            |
| Please take note of applicable financial charges should you with                                                                                                    | ndraw once the course application is confirmed by SIT in w                                                                                                   | riting to you.             |
|                                                                                                    |                                                                                                    | 0,                         |
| Notice Period                                                                                                    | Withdrawal Charges                                                                                                    | 0 7                        |
| Notice Period<br>More than 14 days before the start of the course                                                                                                    | Withdrawal Charges                                                                                                    | 0                          |
| Notice Period<br>More than 14 days before the start of the course<br>7–14 days before the start of the course                                                                                                    | Withdrawal Charges<br>No charge<br>50% of net course fee payable                                                                                             |                            |
| Notice Period<br>More than 14 days before the start of the course<br>7–14 days before the start of the course<br>Less than 7 days from the start of the course                                                                                                    | Withdrawal Charges           No charge           50% of net course fee payable           100% of net course fee payable                                      |                            |
| Notice Period         More than 14 days before the start of the course         7–14 days before the start of the course         Less than 7 days from the start of the course         Pre-course Information         We will email confirmed participants with pre-course administra         Kindly contact sitlearn@singaporetech.edu.sg                                                                                                    | Withdrawal Charges           No charge         50% of net course fee payable           100% of net course fee payable         100% of net course fee payable |                            |
| Notice Period         More than 14 days before the start of the course         7–14 days before the start of the course         Less than 7 days from the start of the course         Pre-course Information         We will email confirmed participants with pre-course administration         Kindly contact sitleam@singaporetech.edu.sg         Thank you.                                                                                               | Withdrawal Charges           No charge           50% of net course fee payable           100% of net course fee payable                                      |                            |
| Notice Period         More than 14 days before the start of the course         7-14 days before the start of the course         Less than 7 days from the start of the course         Pre-course Information         We will email confirmed participants with pre-course administra         Kindly contact sitlearn@singaporetech.edu.sg         Thank you.         Sincerely,         SITLEARN                                                              | Withdrawal Charges           No charge           50% of net course fee payable           100% of net course fee payable                                      |                            |
| Notice Period         More than 14 days before the start of the course         7-14 days before the start of the course         Less than 7 days from the start of the course         Pre-course Information         We will email confirmed participants with pre-course administra         Kindly contact sitlearn@singaporetech.edu.sg if you require any         Thank you.         Sincerely,         SITLEARN         Sincapore Institute of Technology | Withdrawal Charges           No charge           50% of net course fee payable           100% of net course fee payable                                      |                            |

For cancellation or amendment, please refer to **<u>5 Course Withdrawal or Course Cancellation</u>**.

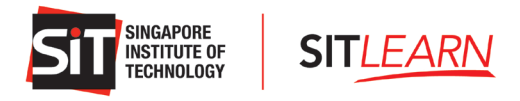

# **3** Payment for Individuals and Self-Sponsored

Once the course is confirmed to run, SITLEARN will approve your registration and an email will be sent to notify you of the registration status. You may proceed to make payment for the course.

| Thank you for your interest in Artificial Intelligence in Broad Strokes [CSE-OP-202206000114 12/10/2022 9:00 AM – 19/10/2022 6:00 PM] Your registration status is Pending Full Fee Payment. You may login via <a href="https://sitlearn.singaporetech.edu.sg/Signln?returnUrl=%2F">https://sitlearn.singaporetech.edu.sg/Signln?returnUrl=%2F</a> and proceed to "My Courses" to make the payment. Please take note that our payment terms are immediate. For Self-sponsored Registrants Using SkillsFuture Credit (SFC) Kindly select "Yes" and click on "Proceed to Apply For SkillsFuture Credit (SingPass Login)" to submit the SFC amount. After your SFC submission, please return to SITlearn Website and submit once again. Upon successful submission, you will receive an invoice with the updated payment status via email once SIT has received the payment from SkillsFuture Singapore (SSG). In the event that you cancel your SkillsFuture Credit application, please make immediate payment. We may require you to pay in the event of any unsuccessful disbursement of funding from SSG. Withdrawal No withdrawal is allowed once course has started. Any no-show will be considered as absentee. No portion of the course fees shall be refunded if a sarticipant fails to complete the course for any reason or does not turn up on the first day of the course or after the course start date. Notice Period Withdrawal Charges More than 14 days before the start of the course  50% of net course fee payable |  |  |  |  |
|----------------------------------------------------------------------------------------------------|--|--|--|--|
| Your registration status is Pending Full Fee Payment. You may login via <a href="https://sitlearn.singaporetech.edu.sg/Signln?returnUrl=%2F">https://sitlearn.singaporetech.edu.sg/Signln?returnUrl=%2F</a> and proceed to "My Courses" to make the payment. Please take note that our payment terms are immediate. For Self-sponsored Registrants Using SkillsFuture Credit (SFC) Kindly select "Yes" and click on "Proceed to Apply For SkillsFuture Credit (SingPass Login)" to submit the SFC amount. After your SFC submission, please return to SITlearn Website and submit once again. Upon successful submission, you will receive an invoice with the updated payment status via email once SIT has received the payment from SkillsFuture Singapore (SSG). In the event that you cancel your SkillsFuture Credit application, please make immediate payment. We may require you to pay in the event of any unsuccessful disbursement of funding from SSG. Withdrawal No withdrawal is allowed once course has started. Any no-show will be considered as absentee. No portion of the course fees shall be refunded if a sarticipant fails to complete the course for any reason or does not turn up on the first day of the course or after the course start date. Notice Period Withdrawal Charges Nore than 14 days before the start of the course So% of net course fee payable                                                                                                    |  |  |  |  |
| You may login via <a href="https://sitteam.singaporetech.edu.sg/Signln?returnUrl=%2F">https://sitteam.singaporetech.edu.sg/Signln?returnUrl=%2F</a> and proceed to "My Courses" to make the payment. Please take note that our payment terms are immediate. For Self-sponsored Registrants Using SkillsFuture Credit (SFC) Kindly select "Yes" and click on "Proceed to Apply For SkillsFuture Credit (SingPass Login)" to submit the SFC amount. After your SFC submission, please return to SITlearn Website and submit once again. Upon successful submission, you will receive an invoice with the updated payment status via email once SIT has received the payment from SkillsFuture Singapore (SSG). In the event that you cancel your SkillsFuture Credit application, please make immediate payment. We may require you to pay in the event of any unsuccessful disbursement of funding from SSG. Withdrawal No withdrawal is allowed once course has started. Any no-show will be considered as absentee. No portion of the course fees shall be refunded if a participant fails to complete the course for any reason or does not turn up on the first day of the course or after the course start date. Notice Period Withdrawal Charges Nore than 14 days before the start of the course 50% of net course fee payable                                                                                                    |  |  |  |  |
| For Self-sponsored Registrants Using SkillsFuture Credit (SFC)         Kindly select "Yes" and click on "Proceed to Apply For SkillsFuture Credit (SingPass Login)" to submit the SFC amount. After your SFC submission, please return to SITlearn Website and submit once again. Upon successful submission, you will receive an invoice with the updated payment status via email once SIT has received the payment from SkillsFuture Singapore (SSG). In the event that you cancel your SkillsFuture Credit application, please make immediate payment. We may require you to pay in the event of any unsuccessful disbursement of funding from SSG.         Withdrawal         No will be considered as absentee. No portion of the course fees shall be refunded if a participant fails to complete the course for any reason or does not turn up on the first day of the course or after the course start date.         Withdrawal         Mote Period         Withdrawal Charges         More than 14 days before the start of the course       No charge         7-14 days before the start of the course       50% of net course fee payable                                                                                                    |  |  |  |  |
| Withdrawal         No withdrawal is allowed once course has started. Any no-show will be considered as absentee. No portion of the course fees shall be refunded if a participant fails to complete the course for any reason or does not turn up on the first day of the course or after the course start date.         Notice Period       Withdrawal Charges         More than 14 days before the start of the course       No charge         7-14 days before the start of the course       50% of net course fee payable                                                                                                    |  |  |  |  |
| No withdrawal is allowed once course has started. Any no-show will be considered as absentee. No portion of the course fees shall be refunded if a participant fails to complete the course for any reason or does not turn up on the first day of the course or after the course start date.         Notice Period       Withdrawal Charges         More than 14 days before the start of the course       No charge         7-14 days before the start of the course       50% of net course fee payable                                                                                                    |  |  |  |  |
| Notice Period       Withdrawal Charges         More than 14 days before the start of the course       No charge         7-14 days before the start of the course       50% of net course fee payable                                                                                                    |  |  |  |  |
| Notice Period     Withdrawal Charges       More than 14 days before the start of the course     No charge       7-14 days before the start of the course     50% of net course fee payable                                                                                                    |  |  |  |  |
| More than 14 days before the start of the course     No charge       7-14 days before the start of the course     50% of net course fee payable                                                                                                    |  |  |  |  |
| 7-14 days before the start of the course 50% of net course fee payable                                                                                                    |  |  |  |  |
|                                                                                                    |  |  |  |  |
| Less than 7 days from the start of the course 100% of net course fee payable                                                                                                    |  |  |  |  |
| Pre-course Information<br>We will email confirmed participants with pre-course administrative information before course commencement.                                                                                                    |  |  |  |  |
| Kindly contact sitlearn@singaporetech.edu.sg if you require any clarification.                                                                                                    |  |  |  |  |
| Thank you.                                                                                                    |  |  |  |  |
| Sincerely.                                                                                                    |  |  |  |  |
| SILEARN                                                                                                    |  |  |  |  |
| Singapore Institute of Technology                                                                                                    |  |  |  |  |

Alternatively, you may proceed to log in via **SITLEARN** - **Home** (<u>singaporetech.edu.sg/sitlearn/</u>) and click "My Courses" on your Profile page. Click "Pay" to proceed with the course fee payment.

| Лу С | ourses           |                                          | -   | 12 mail           | 69-                 | $\triangleright$ |         |
|------|------------------|------------------------------------------|-----|-------------------|---------------------|------------------|---------|
| S/No | Registration ID  | Course Name                              | lt. | Registration Date | Registration Status | Action           | Invoice |
| 1    | REG-202206014287 | Artificial Intelligence in Broad Strokes |     | 17/06/2022        | Pending Payment     |                  |         |

For Individual/Self-Sponsored Participants, you may use the following payment methods:

- Online Payment
- Use SkillsFuture Credits (For Singapore Citizens only)

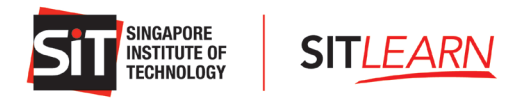

## 3.1 Online Payment

You may log in by clicking the URL stated in the email. Alternatively, you may proceed to log in via **SITLEARN** - **Home** (singaporetech.edu.sg/sitlearn/) and click "My Courses" on your Profile page. Click "Pay" to proceed with the course fee payment.

| Лу Со | ourses           |                                          |     | Defen             | 40-                 | $\geq$ | $\langle \rangle$ |
|-------|------------------|------------------------------------------|-----|-------------------|---------------------|--------|-------------------|
| S/No  | Registration ID  | Course Name                              | ţ١. | Registration Date | Registration Status | Action | Invoice           |
| 1     | REG-202206014287 | Artificial Intelligence in Broad Strokes |     | 17/06/2022        | Pending Payment     | Pay    |                   |

If you are not using your SkillsFuture Credit to pay, please choose "No" for "Use SkillsFuture Credit" and select your preferred "Payment Mode". Click "Submit" to proceed to the respective payment gateway for payment.

| Pa | Payment Summary                                                                     |                                          |  |  |  |  |
|----|-------------------------------------------------------------------------------------|------------------------------------------|--|--|--|--|
|    |                                                                                     |                                          |  |  |  |  |
| Ρ  | ayment Summary for Course: Artificial Intelligence in Bro                           | pad Strokes - 12 Oct 2022 to 19 Oct 2022 |  |  |  |  |
| N  | o payment is required upon submission of this form. Payment is required upon receip | ot of payment notice.                    |  |  |  |  |
|    | Description                                                                         | Amount (SGD)                             |  |  |  |  |
|    | Course fee (CSE-OP-201902000065)                                                    | \$ 700.00                                |  |  |  |  |
|    | Less: SSG Skillsfuture Funding-70%                                                  | (\$ 490.00 )                             |  |  |  |  |
|    | 7% GST on <\$210.00>                                                                | \$ 14.70                                 |  |  |  |  |
|    | Use SkillsFuture Credit                                                             | © Yes ⊛ No                               |  |  |  |  |
|    | Promo Code                                                                          | Apply                                    |  |  |  |  |
|    | Total Amount Payable                                                                | \$ 224.70                                |  |  |  |  |
| Ę  | Payment Mode                                                                        | Internet Banking 🔻                       |  |  |  |  |
|    | Cancel                                                                              | Submit                                   |  |  |  |  |
|    | (Registration info cannot b                                                         | be edited beyond this point)             |  |  |  |  |

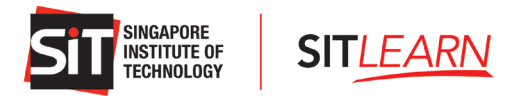

Once SITLEARN has received payment, you will receive two emails - one on Course Confirmation and another on Invoice.

| Dear Mr Tan                                                                                                    |                                                                                                    |
|----------------------------------------------------------------------------------------------------|----------------------------------------------------------------------------------------------------|
| Thank you for the payment.                                                                                                    |                                                                                                    |
| Enclosed is the invoice copy with the updated payment status for you                                                                                                    | r retention.                                                                                                    |
| Withdrawal<br>No withdrawal is allowed once course has started. Any no-show will l<br>refunded if a participant fails to complete the course for any reason o<br>start date.                                             | be considered as absentee. No portion of the course fees shall be<br>r does not turn up on the first day of the course or after the course |
| Notice Period                                                                                                    | Withdrawal Charges                                                                                                    |
| More than 14 days before the start of the course                                                                                                    | No charge                                                                                                    |
| 7-14 days before the start of the course                                                                                                    | 50% of net course fee payable                                                                                                    |
| Less than 7 days from the start of the course                                                                                                    | 100% of net course fee payable                                                                                                    |
| Pre-course Information<br>We will email confirmed participants with pre-course administrative in<br>Kindly contact <u>sitlearn@singaporetech.edu.sg</u> if you require any clari<br>Thank you.<br>Sincerely,<br>SITLEARN | formation before course commencement.<br>fication.                                                                                         |
| Singapore Institute of Technology                                                                                                    |                                                                                                    |
|                                                                                                    |                                                                                                    |

#### Dear Mr Tan

Thank you for your registration for Artificial Intelligence in Broad Strokes [CSE-OP-202206000114 12/10/2022 9:00 AM - 19/10/2022 6:00 PM]

Your registration status: Course Confirmed.

If you are registering on behalf of others, please access your account to check on the specific individual's registration status and inform them on their status.

#### Payment

We will soon notify you for payment. Please follow the payment instructions in the invoice.

- a. If you are self-sponsored and have chosen to utilise SkillsFuture Credits, we may require you to pay in the event of any
- unsuccessful disbursement of funding from SkillsFuture Singapore. b. If you are company-sponsored, we will invoice your company directly.
- Withdrawal

No withdrawal is allowed once course has started. Any no-show will be considered as absentee. No portion of the course fees shall be refunded if a participant fails to complete the course for any reason or does not turn up on the first day of the course or after the course start date.

| Notice Period                                                                                                    | Withdrawal Charges             |  |  |  |  |
|----------------------------------------------------------------------------------------------------|--------------------------------|--|--|--|--|
| More than 14 days before the start of the course                                                                                                    | No charge                      |  |  |  |  |
| 7–14 days before the start of the course                                                                                                    | 50% of net course fee payable  |  |  |  |  |
| Less than 7 days from the start of the course                                                                                                    | 100% of net course fee payable |  |  |  |  |
| Pre-course Information<br>We will email confirmed participants with pre-course administrative information before course commencement.<br>Kindly contact <u>sitlearn@singaporetech.edu.sg</u> if you require any clarification. |                                |  |  |  |  |
| Thank you.                                                                                                    |                                |  |  |  |  |
| Sincerely,<br>SIT <i>LEARN</i><br>Singapore Institute of Technology                                                                                                    |                                |  |  |  |  |

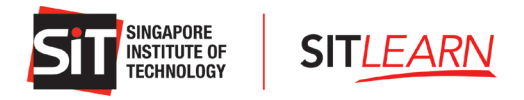

## 3.2 Online Payment – Using SkillsFuture Credits

You may log in by clicking the URL stated in the email. Alternatively, you may proceed to log in via **SITLEARN** - **Home** (singaporetech.edu.sg/sitlearn/) and click "Manage My Account" at the top right of the website. Once you have logged in successfully, select "My Courses" on your Profile page. Click "Pay" to proceed with the course fee payment.

| ly Co | ourses                |                                          |    | Da                | er.                 | 1  | $\geq$ | 1       |
|-------|-----------------------|------------------------------------------|----|-------------------|---------------------|----|--------|---------|
| S/No  | Registration ID _ ↓ ; | Course Name                              | 11 | Registration Date | Registration Status | J† | Action | Invoice |
| 1     | REG-202206014287      | Artificial Intelligence in Broad Strokes |    | 17/06/2022        | Pending Payment     |    | Pay    |         |

If you would like to utilise your SkillsFuture Credit, please select "Yes" for "Use SkillsFuture Credit". Click "Proceed to Apply for SkillsFuture Credit (SingPass Login)" and you will be brought to the SkillsFuture Portal Login page.

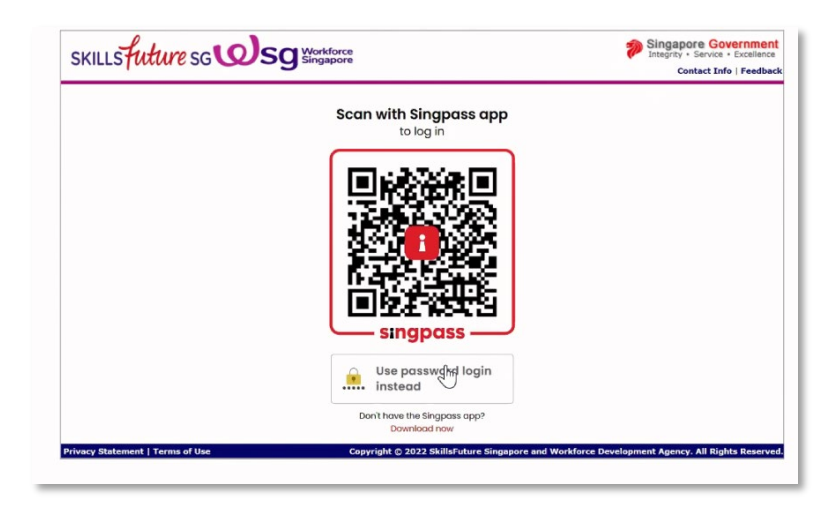

Please log in via your SingPass and input the amount of SkillsFuture Credit (SFC) you would like to utilise and click "Submit". *Note: Please ensure you have a sufficient amount of SkillsFuture Credit when you key in the amount.* 

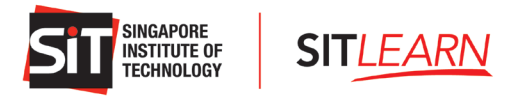

A. Participant using SkillsFuture Credit to pay for the **FULL** amount:

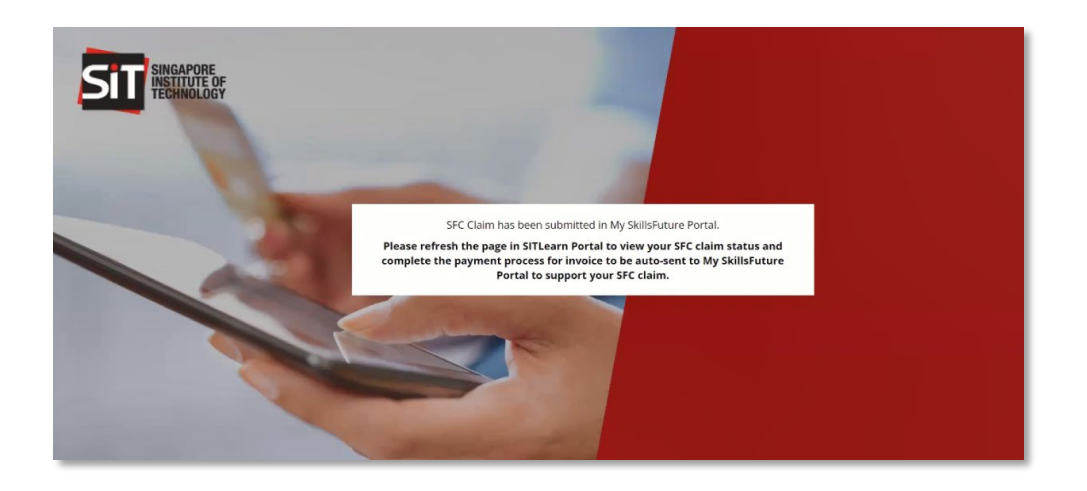

Once the processing is completed, please return to SITLEARN Webpage and click "Next" to refresh the webpage to view your SFC Claim Status.

| PROCESSING SKILLSFUTURE CREDIT (SFC) CLAIM ×                                                                                                    |
|----------------------------------------------------------------------------------------------------|
| Please wait while SFC claim is being proccessed. Once processing<br>is completed, select 'Next' to refresh the webpage to view your<br>SFC claim status. |
| NEXT                                                                                                    |
|                                                                                                    |

The payment summary will be updated with an SFC Claim ID and the SFC amount submitted. Kindly verify and click "Submit" to complete the transaction.

| Payment Summary                                                                    |                                                 |
|------------------------------------------------------------------------------------|-------------------------------------------------|
| Payment Summary for Course: Artificial Intelligence                                | e in Broad Strokes - 12 Oct 2022 to 19 Oct 2022 |
| No payment is required upon submission of this form. Payment is required u         | pon receipt of payment notice.                  |
| Description                                                                        | Amount (SGD)                                    |
| Course fee (CSE-OP-201902000065)                                                   | \$ 700.00                                       |
| Less: SSG Skillsfuture Funding-70%                                                 | (\$ 490.00 )                                    |
| 7% GST on <\$210.00>                                                               | \$ 14.70                                        |
| Use SkillsFuture Credit                                                            | # Yes No                                        |
| Less: Applied SkillsPuture Credit Amount <spc 2001803387="" claim="" id:=""></spc> | (\$224.70) Cancel SFC Claim                     |
| Total Amount Payable                                                               | (\$ 0.00)                                       |
|                                                                                    | Cancel Submit                                   |
| (Registration Inf                                                                  | b cannot be edited beyond this point)           |

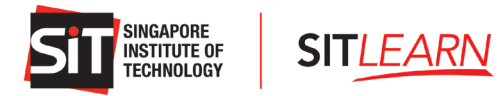

Upon submission, an email with the Proforma Invoice will be sent to you.

| Dear Mr Tan                                                                                                    |
|----------------------------------------------------------------------------------------------------|
| Thank you for your interest in Artificial Intelligence in Broad Strokes [CSE-OP-202206000114 12/10/2022 9:00 AM - 19/10/2022 6:00 PM]                                                                                                    |
| Your registration status is <b>Pending SkillsFuture Credit.</b>                                                                                                    |
| Please find enclosed a proforma invoice for your payment (if applicable). Kindly note that your seat will only be confirmed upon full payment of the course fees.                                                                                                    |
| If you are a self-sponsored registrant utilising SkillsFuture Credit (SFC), a copy of this proforma invoice will be submitted to MySkillsFuture Portal to<br>support your SFC application. You will receive the invoice with the updated payment status via email once SIT has received the payment from<br>SkillsFuture Singapore (SSG). In the event that you cancel your SkillsFuture Credit application, please make immediate payment. We may require<br>you to pay in the event of any unsuccessful disbursement of funding from SSG. |
| Kindly contact sitlearm@singaporetech.edu.sg if you require any clarification.                                                                                                    |
| Thank you.                                                                                                    |
| Sincerely,<br>SIT <i>LEARN</i><br>Singapore Institute of Technology                                                                                                    |
|                                                                                                    |

**Note:** You will receive the invoice with the updated payment status via email once SkillsFuture Singapore has approved your SFC Application. If you would like to cancel your SkillsFuture Credit Application, please make immediate payment.

Once your SFC application has been approved, you will be notified via email that your SkillsFuture Credit application is approved.

| Dear Mr Tan                                                                                                    |                                |  |  |  |  |
|----------------------------------------------------------------------------------------------------|--------------------------------|--|--|--|--|
| Enclosed is the invoice copy with the updated payment status for your retention.                                                                                                    |                                |  |  |  |  |
| Your SkillsFuture Credit Application is approved.                                                                                                    |                                |  |  |  |  |
| You will receive the invoice with the updated payment status via email once SIT has received the payment from SkillsFuture Singapore (SSG). In the event that you cancel your SkillsFuture Credit application, please make immediate payment. We may require you to pay in the event of any unsuccessful disbursement of funding from SSG.                                                                                    |                                |  |  |  |  |
| Withdrawal<br>No withdrawal is allowed once course has started. Any no-show will be considered as absentee. No portion of the course fees shall be refunded if a<br>participant fails to complete the course for any reason or does not turn up on the first day of the course or after the course start date.                                                                                                    |                                |  |  |  |  |
| Notice Period                                                                                                    | Withdrawal Charges             |  |  |  |  |
| More than 14 days before the start of the course                                                                                                    | No charge                      |  |  |  |  |
| 7-14 days before the start of the course                                                                                                    | 50% of net course fee payable  |  |  |  |  |
| Less than 7 days from the start of the course                                                                                                    | 100% of net course fee payable |  |  |  |  |
| Less than / days from the start of the course       100% of net course fee payable         Pre-course Information         We will email confirmed participants with pre-course administrative information before course commencement.         Kindly contact sitlearn@singaporetech.edu.sg if you require any clarification.         Thank you.         Sincerely,         SITLEARN         Singapore Institute of Technology |                                |  |  |  |  |

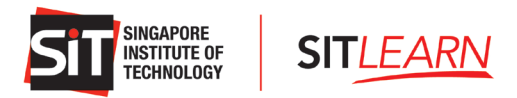

Once SITLEARN has received payment from SkillsFuture Singapore, you will receive a Course Confirmation email and a Successful Payment email. You will also receive a Pre-course Letter with administrative details <u>five</u> (5) days prior to the course start date.

|                                                                                                    | s for your retention                                                                                                    |                                 |
|----------------------------------------------------------------------------------------------------|----------------------------------------------------------------------------------------------------|---------------------------------|
| Withdrawal<br>No withdrawal is allowed once course has started. Any no-s<br>participant fails to complete the course for any reason or do                                                                                                    | ow will be considered as absentee. No portion of the course fees s<br>s not turn up on the first day of the course or after the course start o | shall be refunded if a<br>date. |
| Notice Period                                                                                                    | Withdrawal Charges                                                                                                    |                                 |
| More than 14 days before the start of the course                                                                                                    | No charge                                                                                                    |                                 |
| 7–14 days before the start of the course                                                                                                    | 50% of net course fee payable                                                                                                    |                                 |
|                                                                                                    |                                                                                                    |                                 |
| Less than 7 days from the start of the course Pre-course Information W(a will amelia optimed participants with the second activity)                                                                                                    | 100% of net course fee payable                                                                                                    |                                 |
| Less than 7 days from the start of the course<br>Pre-course Information<br>We will email confirmed participants with pre-course adminis<br>Kindly contact <u>sitlearn@singaporetech.edu.sg</u> if you require                                                                               | 100% of net course fee payable<br>rative information before course commencement.<br>ny clarification.                                          |                                 |
| Less than 7 days from the start of the course<br>Pre-course Information<br>We will email confirmed participants with pre-course adminis<br>Kindly contact <u>sitlearn@singaporetech.edu.sg</u> if you require<br>Thank you.                                                                 | 100% of net course fee payable<br>rative information before course commencement.                                                               |                                 |
| Less than 7 days from the start of the course<br>Pre-course Information<br>We will email confirmed participants with pre-course administ<br>Kindly contact <u>sitlearn@singaporetech.edu.sg</u> if you require<br>Thank you.<br>Sincerely,<br>SITLEARN<br>Singapore Institute of Technology | 100% of net course fee payable<br>rative information before course commencement.<br>iny clarification.                                         |                                 |

#### Dear Mr Tan

Thank you for your registration for Artificial Intelligence in Broad Strokes [CSE-OP-202206000114 12/10/2022 9:00 AM - 19/10/2022 6:00 PM]

Your registration status: Course Confirmed.

If you are registering on behalf of others, please access your account to check on the specific individual's registration status and inform them on their status.

#### Payment

We will soon notify you for payment. Please follow the payment instructions in the invoice.

- c. If you are self-sponsored and have chosen to utilise SkillsFuture Credits, we may require you to pay in the event of any unsuccessful
- disbursement of funding from SkillsFuture Singapore.
- d. If you are company-sponsored, we will invoice your company directly.

#### Withdrawal

No withdrawal is allowed once course has started. Any no-show will be considered as absentee. No portion of the course fees shall be refunded if a participant fails to complete the course for any reason or does not turn up on the first day of the course or after the course start date.

| More than 14 days before the start of the course | No charge                      |
|--------------------------------------------------|--------------------------------|
| 7-14 days before the start of the course         | 50% of net course fee payable  |
| Less than 7 days from the start of the course    | 100% of net course fee payable |

We will email confirmed participants with pre-course administrative information before course commencement

Kindly contact sitlearn@singaporetech.edu.sq if you require any clarification.

Thank you.

Sincerely, SIT*LEARN* Singapore Institute of Technology

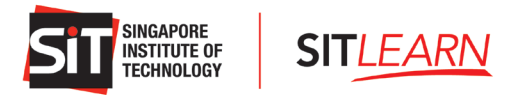

B. Participant using SkillsFuture Credits to pay for the **PARTIAL** amount:

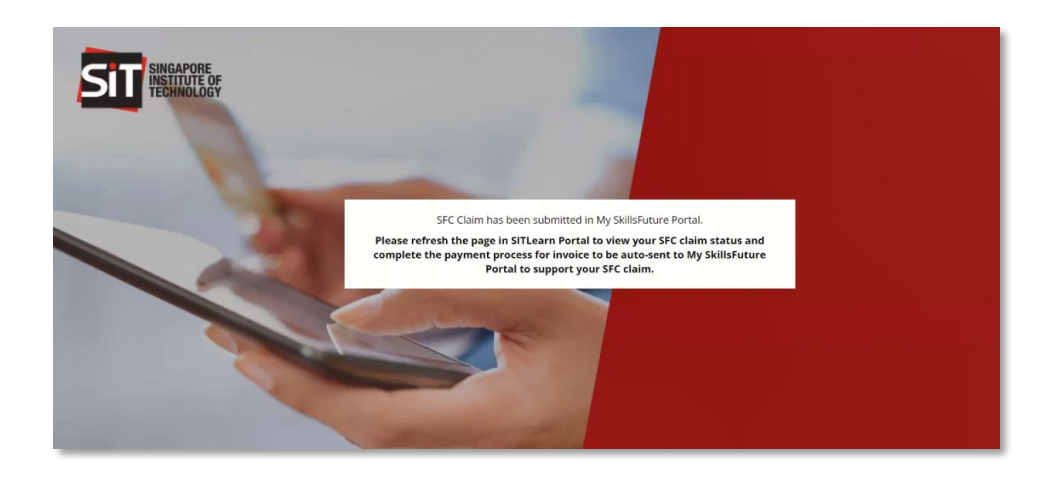

Once the processing is completed, please return to SITLEARN webpage and click "Next" to refresh the webpage to view your SFC Claim Status.

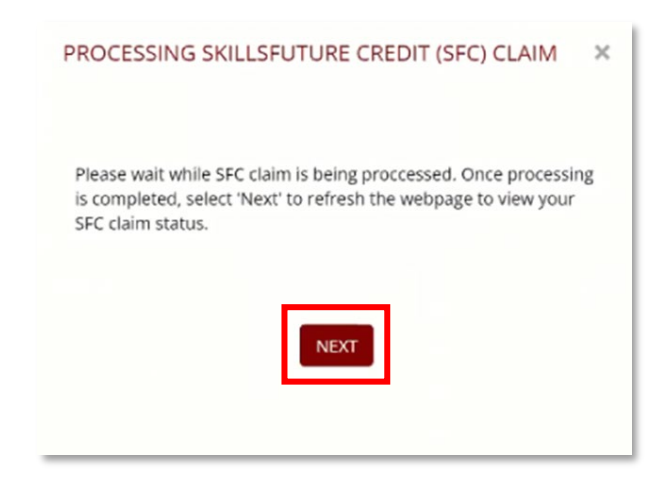

The payment summary will be updated with an SFC Claim ID and the SFC amount submitted. You may choose to utilise your SkillsFuture Credit fully or partially for the course fee payment. For partial payment using SkillsFuture Credit, please select your preferred "Payment Mode" and click "Submit" to proceed to the respective payment gateway for the balance payable amount.

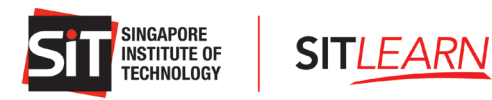

| vment Summary for Co                | ourse: Artificial Intelli                                                                                 | zence in Broad Strokes - 12 Oct 2022 to 19 | Oct 2022 |
|-------------------------------------|----------------------------------------------------------------------------------------------------|--------------------------------------------|----------|
|                                     | sion of this form. Dumant is ran                                                                          |                                            |          |
| payment is required upon sourins    | Description                                                                                               | Amount (SGD)                               |          |
| ourse fee (CSE-OP-201902000065      | 0                                                                                                    | \$ 700.00                                  |          |
| ess: SSG Skillsfuture Funding-70%   |                                                                                                    | (\$ 490.00 )                               |          |
| % GST on <\$210.00>                 |                                                                                                    | S 14.70                                    |          |
| Ise SkillsFuture Credit             |                                                                                                    | ® Yes                                      |          |
| ess: Applied SkillsFuture Credit Am | iount <sfc 2001803387<="" claim="" id:="" td=""><td>&gt; (\$ 200.00) Cancel SFC Claim</td><td></td></sfc> | > (\$ 200.00) Cancel SFC Claim             |          |
| otal Amount Payable                 |                                                                                                    | (\$ 24.70)                                 |          |
| ayment Mode                         |                                                                                                    | Internet Banking 🔻                         |          |
|                                     |                                                                                                    | Cancel Submit                              |          |

Once you have made the balance payment via the payment gateway, an email with the tax invoice will be sent to you.

| Dear Mr Tan                                                                                                    |                                                                                                    |  |  |  |
|----------------------------------------------------------------------------------------------------|----------------------------------------------------------------------------------------------------|--|--|--|
| Thank you for the payment.                                                                                                    |                                                                                                    |  |  |  |
| Enclosed is the invoice copy with the updated payment status for your retention.                                                                                                    |                                                                                                    |  |  |  |
| For Self-sponsored Registrants Using SkillsFuture Credit (S<br>If you have opted to utilise your SkillsFuture Credit (SFC) to p<br>MySkillsFuture Portal to support your SFC application. You will<br>received the payment from SkillsFuture Singapore (SSG). In th<br>immediate payment. We may require you to pay in the event of                                                                                                    | SFC)<br>ay for the balance course fees, a copy of this invoice will be submitted to<br>receive the invoice with the updated payment status via email once SIT has<br>re event that you cancel your SkillsFuture Credit application, please make<br>any unsuccessful disbursement of funding from SSG.                                                     |  |  |  |
| Company-sponsored Registrants<br>For offline payment, please forward the invoice to your Finance<br>are immediate.                                                                                                    | Division for payment processing. Please take note that our payment terms                                                                                                    |  |  |  |
| Withdrawal                                                                                                    |                                                                                                    |  |  |  |
| No withdrawal is allowed once course has started. Any no-show<br>refunded if a participant fails to complete the course for any rea-<br>start date.                                                                                                    | vill be considered as absentee. No portion of the course fees shall be<br>son or does not turn up on the first day of the course or after the course<br>Withdrawal Charges                                                                                                    |  |  |  |
| No withdrawal is allowed once course has started. Any no-show<br>refunded if a participant fails to complete the course for any rea-<br>start date.<br>Notice Period<br>More than 14 days before the start of the course.                                                                                                    | y will be considered as absentee. No portion of the course fees shall be son or does not turn up on the first day of the course or after the course Withdrawal Charges No charge                                                                                                    |  |  |  |
| No withdrawal is allowed once course has started. Any no-show<br>refunded if a participant fails to complete the course for any reas<br>start date.<br>Notice Period<br>More than 14 days before the start of the course<br>7-14 days before the start of the course                                                                                                    | will be considered as absentee. No portion of the course fees shall be son or does not turn up on the first day of the course or after the course         Withdrawal Charges         No charge         50% of net course fee payable                                                                                                    |  |  |  |
| No withdrawal is allowed once course has started. Any no-show<br>refunded if a participant fails to complete the course for any rear<br>start date.           Notice Period           More than 14 days before the start of the course           7–14 days before the start of the course           Less than 7 days from the start of the course                                                                                                    | will be considered as absentee. No portion of the course fees shall be son or does not turn up on the first day of the course or after the course         Withdrawal Charges         No charge         50% of net course fee payable         100% of net course fee payable                                                                               |  |  |  |
| No withdrawal is allowed once course has started. Any ho-show<br>refunded if a participant fails to complete the course for any reas<br>start date.           Notice Period           More than 14 days before the start of the course           7-14 days before the start of the course           Less than 7 days from the start of the course           Verses than 7 days from the start of the course           Pre-course Information           We will email confirmed participants with pre-course administrat           Kindly contact sitleam@singaporetech.edu.sg if you require any           Thank you.           Sincerely,           Sincerely,           Sincapore Institute of Technology | will be considered as absentee. No portion of the course fees shall be son or does not turn up on the first day of the course or after the course         Withdrawal Charges         No charge         50% of net course fee payable         100% of net course fee payable         tive information before course commencement.         v clarification. |  |  |  |

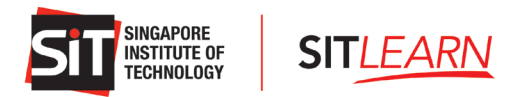

Once SITLEARN has received payment from SkillsFuture Singapore, you will receive two emails - one on Course Confirmation and another on Invoice. You will also receive a Pre-course Letter with administrative details five (5) days prior to the course start date.

| Dear Mr Tan                                                                                                    |                                                                                                    |  |  |  |
|----------------------------------------------------------------------------------------------------|----------------------------------------------------------------------------------------------------|--|--|--|
| Thank you for the payment.                                                                                                    |                                                                                                    |  |  |  |
| Enclosed is the invoice copy with the updated payment status for                                                                                                    | your retention.                                                                                                    |  |  |  |
| Withdrawal<br>No withdrawal is allowed once course has started. Any no-show v<br>refunded if a participant fails to complete the course for any reaso<br>date.                          | will be considered as absentee. No portion of the course fees shall be<br>on or does not turn up on the first day of the course or after the course start |  |  |  |
| Notice Period                                                                                                    | Withdrawal Charges                                                                                                    |  |  |  |
| More than 14 days before the start of the course                                                                                                    | No charge                                                                                                    |  |  |  |
| 7-14 days before the start of the course                                                                                                    | 50% of net course fee payable                                                                                                    |  |  |  |
| Less than 7 days from the start of the course                                                                                                    | 100% of net course fee payable                                                                                                    |  |  |  |
| Pre-course Information<br>We will email confirmed participants with pre-course administrativ<br>Kindly contact <u>sitlearn@singaporetech.edu.sg</u> if you require any of<br>Thank you. | re information before course commencement.<br>clarification.                                                                                              |  |  |  |
| Sincerely,<br>SITLEARN<br>Singapore Institute of Technology                                                                                                    |                                                                                                    |  |  |  |

| Dear Mr Tan                                                                                                    |                                                                                                    |
|----------------------------------------------------------------------------------------------------|----------------------------------------------------------------------------------------------------|
| Thank you for your registration for <b>Artificial Intelligence in Bro</b><br>PMJ                                                                                                    | oad Strokes [CSE-OP-202206000114 12/10/2022 9:00 AM – 19/10/2022 6:00                                                                                  |
| Your registration status: Course Confirmed.                                                                                                    |                                                                                                    |
| If you are registering on behalf of others, please access your ac<br>on their status.                                                                                                    | ccount to check on the specific individual's registration status and inform them                                                                       |
| Payment<br>We will soon notify you for payment. Please follow the payment                                                                                                    | instructions in the invoice.                                                                                                    |
| <ul> <li>If you are self-sponsored and have chosen to utilise Sk disbursement of funding from SkillsFuture Singapore.</li> <li>If you are company-sponsored, we will invoice your company-sponsored.</li> </ul> | killsFuture Credits, we may require you to pay in the event of any unsuccessful<br>ompany directly.                                                    |
| Withdrawal<br>No withdrawal is allowed once course has started. Any no-show<br>refunded if a participant fails to complete the course for any rea<br>start date.                                                | v will be considered as absentee. No portion of the course fees shall be<br>son or does not turn up on the first day of the course or after the course |
| Notice Period                                                                                                    | Withdrawal Charges                                                                                                    |
| More than 14 days before the start of the course                                                                                                    | No charge                                                                                                    |
| 7-14 days before the start of the course                                                                                                    | 50% of net course fee payable                                                                                                    |
| Less than 7 days from the start of the course                                                                                                    | 100% of net course fee payable                                                                                                    |
| Pre-course Information<br>We will email confirmed participants with pre-course administra<br>Kindly contact <u>sitlearn@singaporetech.edu.sg</u> if you require any                                             | tive information before course commencement.<br>y clarification.                                                                                       |
|                                                                                                    |                                                                                                    |
| Thank you.                                                                                                    |                                                                                                    |
| Thank you.<br>Sincerely,                                                                                                    |                                                                                                    |
| Thank you.<br>Sincerely,<br>SIT <i>LEARN</i>                                                                                                    |                                                                                                    |

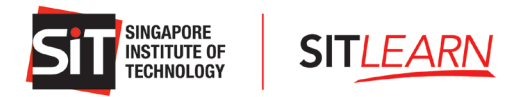

# 4 Course Status

To check the status of your course, please visit **SITLEARN** - **Home** (<u>singaporetech.edu.sg/sitlearn/</u>) and click "Manage My Account" at the top right of the website.

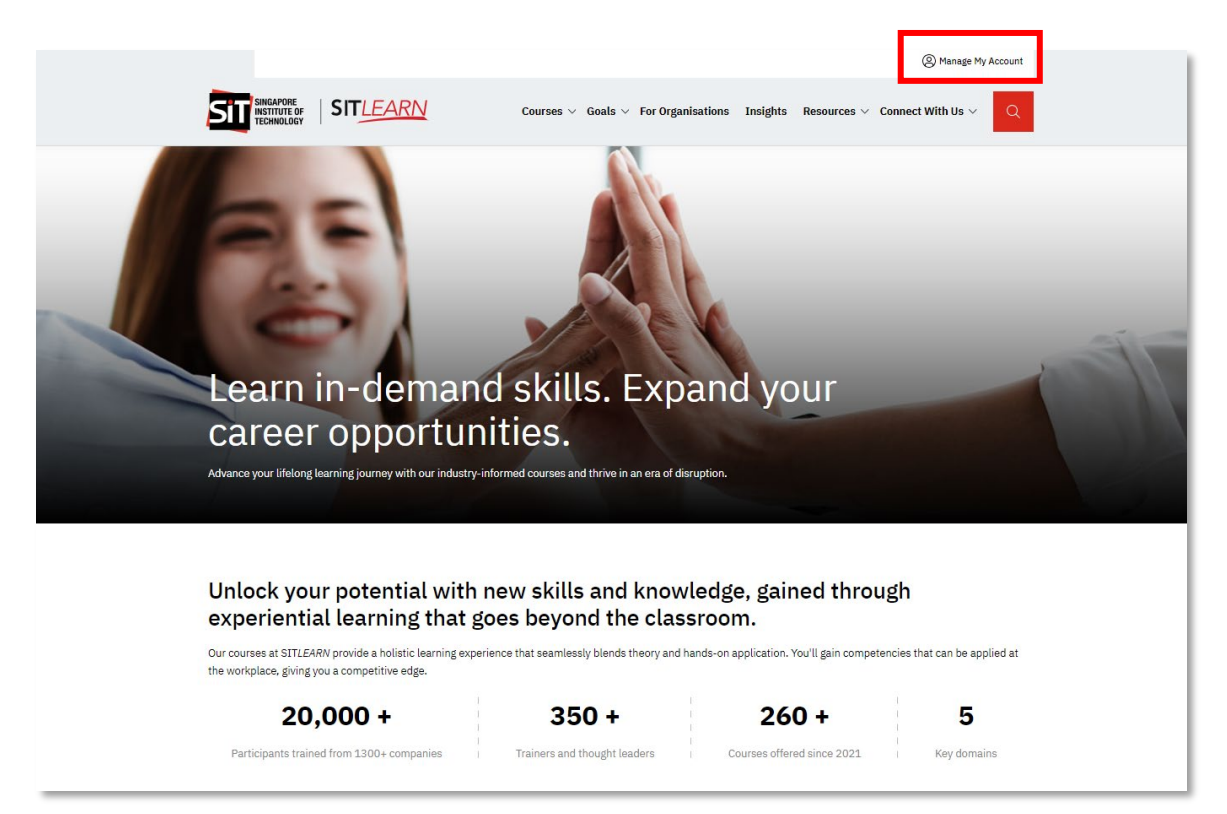

Please select the social media platform that you have used for account creation. Once you have logged in successfully, select "My Courses" on your Profile page to view the courses that you have registered for.

|                                | Essential Information             | 1            |   |                                                |
|--------------------------------|-----------------------------------|--------------|---|------------------------------------------------|
|                                | Salutation *                      |              |   |                                                |
| Profile                        | Please select                     |              | ~ |                                                |
| My Courses                     | First Name *                      |              |   | Last Name *                                    |
| Manage Mailing Preferences     | Given Name as per Identification  | n Card       |   | Family Name/Surname as per Identification Card |
| ■ Security                     | Official Full Name (as per NRIC)  | Passport) *  |   | Email *                                        |
| Manage external authentication | Official Full Name as per Identif | ication Card |   | john.tan@email.com                             |
|                                | Company Name * 🚯                  |              |   | Job Title *                                    |
|                                | Please select                     | ×            | Q |                                                |

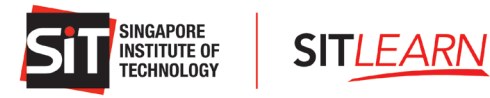

You will see the list of the courses you have registered for.

| у Со | ourses           |                                   |                   | e                   | $\sim$         |
|------|------------------|-----------------------------------|-------------------|---------------------|----------------|
| S/No | Registration ID  | Course Name                       | Registration Date | Registration Status | Action Invoice |
| 1    | REG-202207014340 | Normal Course_SSG - SF Series     |                   | Draft               | - Action - 🗸   |
| 2    | REG-202206014291 | Sixth: Different Residency Status |                   | Draft               | - Action - 🗸   |
| 3    | REG-202206014287 | Sixth: Different Residency Status | 17/06/2022        | Pending Approval    | Pay            |
| 4    | REG-202206014286 | Sixth: Different Residency Status | 17/06/2022        | Pending Approval    | Pay            |
| 5    | REG-202206014248 | Fifth: Different Residency Status | 14/06/2022        | Pending Payment     | Pay            |
| 6    | REG-202206014247 | Fifth: Different Residency Status | 14/06/2022        | Pending Payment     | Pay            |

| Registration Status | Action Required                                                      |  |
|---------------------|----------------------------------------------------------------------|--|
| Draft               | Course registration has not been submitted yet, please complete      |  |
|                     | course registration and submit.                                      |  |
| Pending Approval    | We have received your course registration, you will receive the      |  |
|                     | outcome of your registration 3 weeks prior to the course start date  |  |
|                     | for non-credit bearing courses and 6 weeks for credit-bearing        |  |
|                     | courses.                                                             |  |
| Pending Payment     | The course has been approved. Please proceed to make payment.        |  |
| Successful          | We have received payment for the course. You will receive a pre-     |  |
|                     | course letter with administrative details 5 days prior to the course |  |
|                     | start date.                                                          |  |

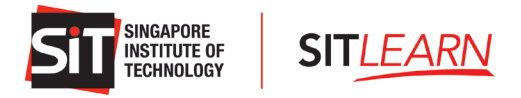

# **5** Course Withdrawal or Course Cancellation

#### <u>Withdrawal</u>

No withdrawal is allowed once the course has started. Any no-show will be considered as an absentee. No portion of the course fees shall be refunded if a participant fails to complete the course for any reason or does not turn up on the first day of the course or after the course start date.

| Notice Period                                    | Withdrawal Charges             |
|--------------------------------------------------|--------------------------------|
| More than 14 days before the start of the course | No charge                      |
| 7-14 days before the start of the course         | 50% of net course fee payable  |
| Less than 7 days from the start of the course    | 100% of net course fee payable |

You are allowed to edit/cancel your registration before the submission. Once you have logged in successfully, you may click on the "Profile" dropdown and select "My Courses" to view on the courses that you have registered for. Click on the "Action" dropdown and select "Edit" / "Cancel".

Should you wish to withdraw from the course after registration submission, please email us at <u>sitlearn@singaporetech.edu.sg</u> for the withdrawal request (subject to the withdrawal charges). Please refer to our <u>terms and conditions</u> for more details.

#### **Course Cancellation**

In the event of course cancellation, you will be notified through email that your registration is unsuccessful.

Dear Mr Tan
We regret to inform you that your registration is **unsuccessful**. The course may either have been rescheduled, cancelled or reached maximum class size.
If you are registering on behalf of other individuals, please access your account to check on the specific individual's registration status and inform them on their status.
Once again, we apologise for the inconvenience caused.
There may be future runs of this course. However, we will not be able to put you on a waiting list nor register on your behalf for future runs of the course. You may wish to subscribe to our mailing list for course announcements and register if a future run of this course is available.
Kindly contact <u>sitlearn@singaporetech.edu.sg</u> if you require any clarification.
Thank you.
Sincerely,
SITLEARN
Singapore Institute of Technology